自動車リサイクル法 (使用済自動車の再資源化等に関する法律)

自動車リサイクル券用紙 発注システム 操作マニュアル

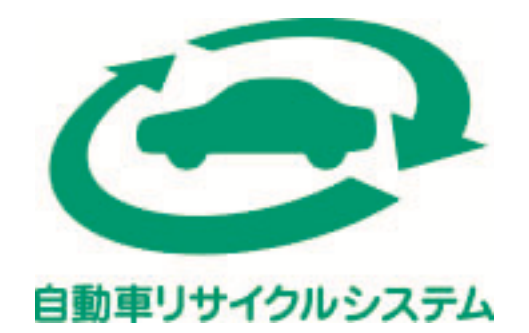

公益財団法人 自動車リサイクル促進センター

## 目次

| 第1章 | はじめに          | 2ページ  |
|-----|---------------|-------|
| 第2章 | ログイン          | 3ページ  |
| 第3章 | リサイクル券用紙の発注   | 4ページ  |
| 第4章 | 発注内容の変更       | 7ページ  |
| 第5章 | 発注キャンセル       | 10ページ |
| 第6章 | 発注履歴照会        | 13ページ |
| 第7章 | 事業所(ユーザー)情報変更 | 15ページ |
| 第8章 | 届け先情報変更       | 17ページ |
| 第9章 | ログアウト         | 19ページ |
| 第10 | 章 システムの利用環境   | 20ページ |

本書は、自動車販売店等がパソコンを利用してリサイクル券用紙を発注する際に使用する マニュアルとなります。

リサイクル券用紙の発注方法、届け先情報(自動車販売店等の情報)をメンテナンス するための手順をまとめたものとなります。 ログイン画面を表示するにはURL(https://jarc.wakasu.co.jp/login.php)を ブラウザのアドレスバーに入力する方法と自動車リサイクルのホームページ (http://www.jars.gr.jp)から表示する方法と2つあります。

自動車リサイクルホームページからのログインは、"義務者の方"向けページにある「01-2. リサイクル券の追加発注」をクリックしてください。

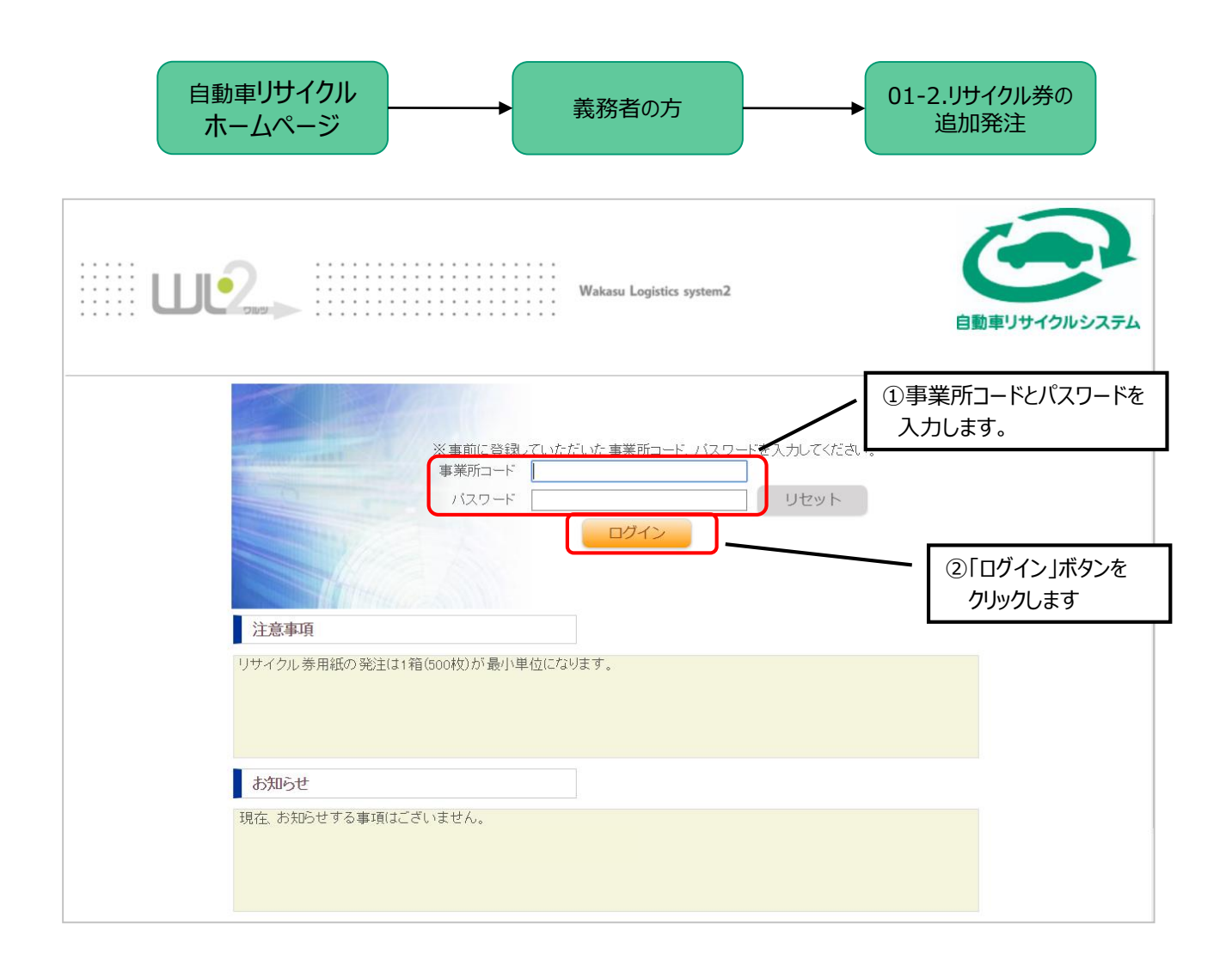

現在のパスワードがご不明な場合は、ご契約の自動車メーカーもしくは輸入業者にお問い合わせ ください。 事業所コード・パスワードは自動車メーカーもしくは輸入業者にて管理しております。 コンタクトセンターでは事業所コード・パスワードを把握していない為、ご回答できかねます。 リサイクル券用紙の発注を行います。

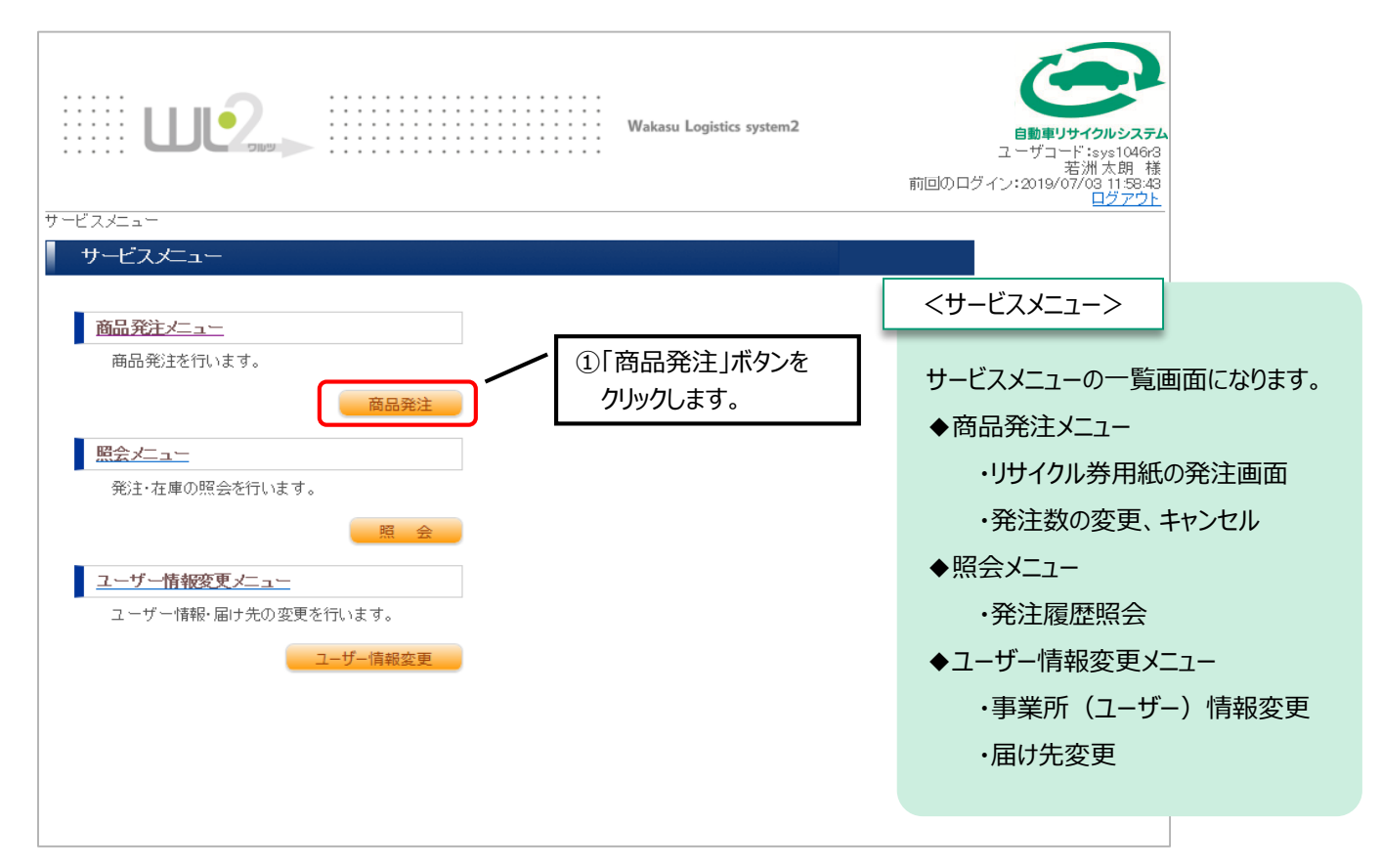

| <u>サービスメニュー</u> >商品発注メニュー>発注処理メニュー>商品入力              | Wakasu Logistics system2<br>Wakasu Logistics system2<br>自動車リサイクルシステム<br>ユーザコート: sys1048 nt<br>若洲 太郎 様<br>前回のログイン: 2019/07/30 11:1628<br>ログアウト |
|------------------------------------------------------|----------------------------------------------------------------------------------------------------|
|                                                      | <del>必要な箱数をご入力</del><br>③数量(箱数)を入力します。(※)<br>数量<br>単位                                                                                         |
| 10001       2       3       ④「住所入力へ」ボタンを<br>クリックします。 | (※) 数量 1 箱には500枚のリサイクル券用紙が<br>内包されています。                                                                                                    |
| 次の30件<br>戻る 住所入力へ                                    |                                                                                                    |

リサイクル券用紙の送付先に誤りがないかどうかを確認します。

| 届け先入力 −通常                                                                                                    | C/T                                                                                                    |                                                     |                                                                          |                                                                               |                                                                                                    |                                                                                                    |                  |            |
|----------------------------------------------------------------------------------------------------|----------------------------------------------------------------------------------------------------|-----------------------------------------------------|--------------------------------------------------------------------------|-------------------------------------------------------------------------------|----------------------------------------------------------------------------------------------------|----------------------------------------------------------------------------------------------------|------------------|------------|
| 住所入力                                                                                                    |                                                                                                    |                                                     |                                                                          |                                                                               |                                                                                                    |                                                                                                    |                  |            |
| ※は必須入力です。                                                                                                    |                                                                                                    |                                                     |                                                                          |                                                                               |                                                                                                    |                                                                                                    |                  |            |
| ※ はどちらか一方、も                                                                                                    | くは両方を入力してくださ                                                                                                    |                                                     |                                                                          |                                                                               |                                                                                                    |                                                                                                    |                  |            |
| 郵便番号※<br>新道·应则※                                                                                                    | 136 - 0063                                                                                                    |                                                     |                                                                          |                                                                               |                                                                                                    |                                                                                                    |                  |            |
| 市区都町村※                                                                                                    | 江東区                                                                                                    |                                                     |                                                                          |                                                                               |                                                                                                    | ⑤届け先                                                                                                    | 情報に登録            | されて        |
| 番地※                                                                                                    | 若洲 2 - 3 - 7                                                                                                    |                                                     |                                                                          |                                                                               |                                                                                                    | 内容が                                                                                                    | 「表示されます          | <b>f</b> 。 |
| ビル・マンション名等                                                                                                    |                                                                                                    |                                                     |                                                                          |                                                                               |                                                                                                    |                                                                                                    |                  |            |
| 届け先名·会社名※                                                                                                    | 会社名                                                                                                    |                                                     |                                                                          |                                                                               |                                                                                                    |                                                                                                    |                  |            |
| 部署名                                                                                                    |                                                                                                    |                                                     |                                                                          |                                                                               |                                                                                                    |                                                                                                    |                  |            |
| 担当者※                                                                                                    | 担当者                                                                                                    |                                                     |                                                                          |                                                                               |                                                                                                    |                                                                                                    |                  | 1          |
| 電話番号※                                                                                                    | 03 - 35                                                                                                    | 22 – 3339                                           |                                                                          | /                                                                             | ⑥「確                                                                                                    | 認画面へ                                                                                                    | 」ボタンを            |            |
| 戻る                                                                                                    |                                                                                                    | 確認画面へ                                               |                                                                          |                                                                               | クリ                                                                                                    | ックします。                                                                                                    |                  |            |
| 内容に誤りがな                                                                                                    | いかどうかをそ                                                                                                    | 確認します。                                              |                                                                          |                                                                               |                                                                                                    |                                                                                                    |                  |            |
| り容に誤りがな                                                                                                    | いかどうかをそ                                                                                                    | 崔認します。                                              | Wakasu Logistics system                                                  | 2                                                                             | 自動4<br>のロダイン:20                                                                                                    | リサイクルシステム<br>第二次期 補<br>19507/03 1158-45                                                                                   | - A 63           |            |
| <ul> <li>内容に誤りがな</li> <li>サービスメニュー&gt;商品発注</li> <li>予注確認 -通常形</li> </ul>                                                                                                    | いかどうかをす<br>><br>#注血ー>発注処理メニュ<br>=                                                                                                    | 確認します。<br><sub>=&gt;商品入力</sub> > <sub>届け先入力</sub> : | Wakasu Logistics system<br>>死注確認                                         | 2                                                                             | 自動すのログイン:2000日の日本の目的である。                                                                                                    | マックト<br>マックト<br>マックト<br>ロックアット                                                                                            | - A 63           |            |
| <ul> <li>内容に誤りがな</li> <li>ジービスメニュー&gt;商品発注</li> <li>学注確認 - 通常発<br/>発注確認</li> </ul>                                                                                                    | いかどうかをそ<br>・・・・・・・・・・・・・・・・・・・・・・・・・・・・・・・・・・・・                                                                                                    | 確認します。<br><sub>=&gt;商品入力</sub> >属け先入力:              | Wakasu Logistics system<br>>死注確認                                         | .2<br>前回                                                                      | 6時間の日月子ン:2                                                                                                    | <b>リサイクルシステム</b><br>若洲太郎 袖<br>19907の2011度4<br>ログアウト                                                                       |                  |            |
| <ul> <li>         内容に誤りがな      </li> <li>         サービスメニュー&gt;商品発注      </li> <li>         発注確認 一通常発      </li> <li>         発注日<br/>発注依頼者<br/>発注の頼者<br/>系記者     </li> </ul>                                                                                                    | いかどうかをそ<br>                                                                                                    | <u>=&gt;商品入力</u> >届け先入力:                            | Wakasu Logistics system<br>>発注確認                                         | ·2<br>前回                                                                      | の<br>ロ<br>ダ<br>イン・2<br>つ<br>プ<br>著<br>つ<br>学<br>イン・2<br>つ<br>男<br>プ<br>、<br>つ<br>二<br>ダ<br>イン・2<br>つ<br>男<br>プ<br>、<br>つ<br>二<br>グ<br>イン・2<br>の<br>二<br>の<br>二<br>グ<br>イン・2<br>の<br>二<br>の<br>し<br>、<br>の<br>二<br>の<br>二<br>の<br>二<br>の<br>二<br>の<br>二<br>の<br>二<br>の<br>二<br>の<br>二<br>の<br>二<br>の<br>二<br>の<br>二<br>の<br>の<br>二<br>の<br>の<br>二<br>の<br>の<br>二<br>の<br>の<br>二<br>の<br>の<br>の<br>の<br>の<br>の<br>の<br>の<br>の<br>の<br>の<br>の<br>の |                                                                                                    | を行います。           |            |
| 内容に誤りがな<br>ジョン<br>ション<br>・<br>・<br>・<br>・<br>・<br>・<br>・<br>・<br>・<br>・<br>・<br>・<br>・                                                                                                    | いかどうかをそ<br>2019/07/04<br>若洲太朗<br>部署o1                                                                                                    | 宿認します。                                              | Wakasu Logistics system<br>>発注確認                                         | 2<br>前回                                                                       | ©₹                                                                                                    | 2017/01/23<br><sup> 変別大部 執<br/><sup> 変別大部 執<br/>ログアウト<br/>文子クト</sup></sup>                                                | な行います。           |            |
| <ul> <li>内容に誤りがな</li> <li>ジービスシニュー&gt;商品発注</li> <li>ジービスシニュー&gt;商品発注</li> <li>ジニは依頼者<br/>発注依頼者<br/>発注依頼者<br/>発注依頼者</li> <li>デ注依頼者</li> <li>デ注依頼者</li> <li>デ注依頼者</li> <li>デ読者</li> </ul>                                                                                                    | いかどうかをそ<br>・・・・・・・・・・・・・・・・・・・・・・・・・・・・・・・・・・・・                                                                                                    |                                                     | Wakasu Logistics system<br>>死注確認                                         | 2<br>前回                                                                       | 自動<br>のログイン:2<br>⑦ 孝                                                                                                    | U<br>サイクルシステム<br>著洲太朝 神<br>119/07/03 1158/4<br>ロジアウト<br>改量の確認                                                             | な行います。           |            |
| <ul> <li>         内容に誤りがな     </li> <li>         サービスメニュー&gt;商品発注     </li> <li>         サービスメニュー&gt;商品発注     </li> <li>         サービスメニュー&gt;商品発注     </li> <li>         サービスメニュー&gt;商品発注     </li> <li>         サービスメニュー&gt;商品発注     </li> <li>         サービスメニュー&gt;商品発注     </li> <li>         サービスメニュー&gt;商品発注     </li> <li>         サービスメニュー&gt;商品発注     </li> <li>         サービスメニュー&gt;商品発注     </li> <li>         サービスメニュー&gt;     </li> <li>         サービスメニュー&gt;     </li> <li>         サービスメニュー&gt;     </li> <li>         サービスメニュー&gt;     </li> <li>         サービス     </li> <li>         サービス     </li> </ul> | いかどうかをそ<br>いかどうかをそ<br>ペローン発注処理メニュ<br>モー<br>2019/07/04<br>若洲太明<br>部署o1                                                                                                    | <b>確認します。</b><br>=>商品入力>届け先入力:<br>商品名               | Wakasu Logistics system<br>>死注確認                                         | ·2<br>前回                                                                      | 自動車<br>のロヴィン:2<br>⑦ 孝                                                                                                    | アリサイクルシステム<br>著湖大館 前<br>19907の1990<br>ログアウト<br>文量の確認                                                                      | な行います。           |            |
| <ul> <li>内容に誤りがな</li> <li>サービスメニュー&gt;商品発注</li> <li>発注確認 一通常発注<br/>発注依頼者<br/>発注依頼者<br/>発注依頼部署<br/>承認者</li> <li>商品確認</li> <li>商品確認</li> <li>(前品確認)</li> <li>(前品確認)</li> <li>(前品確認)</li> </ul>                                                                                                    | いかどうかをそ<br>                                                                                                    | 宿認します。                                              | Wakasu Logistics system<br>>死注確認<br>──────────────────────────────────── | 2<br>前回                                                                       | 自動車<br>のログイン:2<br>⑦著                                                                                                    | 199100023754<br><sup>若洲太朝 袖</sup><br>199/07/03 11584<br>ロジアウト<br>改量の確認                                                    | な行います。           |            |
| <ul> <li>         内容に誤りがな     </li> <li>         サービスメニュー&gt;商品発注     </li> <li>         サービスメニュー&gt;商品発注     </li> <li>         デビ確認 一通常発     </li> <li>         発注依頼者<br/>発注依頼者<br/>発注依頼者<br/>発注依頼者     </li> <li>         デビ語者     </li> <li>         商品確認     </li> <li>         商品確認     </li> <li>         面面 確認     </li> <li>         面面 確認     </li> <li>         面面 確認     </li> <li>         面面 確認     </li> <li>         面面 確認     </li> </ul>                                                                                                    | いかどうかをイ<br>・・・・・・・・・・・・・・・・・・・・・・・・・・・・・・・・・・・・                                                                                                    | 宿認します。                                              | Wakasu Logistics system<br>>死注確認<br>10 積(1積500<br>⑧ 届 け先                 | 2<br>前回<br><u>新闻</u>                                                          | 自動車<br>のロヴィン:2<br>(⑦ 孝                                                                                                    | アリサイクルシステム<br>著湖大開 報<br>19/07/03 日第30<br>ログアウト<br>次量の確認                                                                   | な行います。           |            |
| <ul> <li>         内容に誤りがな     </li> <li>         サービスメニュー&gt;商品発注     </li> <li>         サービスメニュー&gt;商品発注     </li> <li>         発注確認 – 通常発<br/>発注依頼都<br/>発注依頼都署<br/>承認者     </li> <li>         商品確認         随品確認         随品確認         随品で認         面目サキュード<br/>1 0001     </li> <li>         住所確認         届けキュード<br/>新原電号         周日・ド<br/>新原電号     </li> </ul>                                                                                                    | いかどうかをそ<br>・・・・・・・・・・・・・・・・・・・・・・・・・・・・・・・・・・・・                                                                                                    | 液認します。 =>商品入力>届け先入力:                                | Wakasu Logistics system<br>>発注確認                                         | 2<br>前回<br>(加)<br>(加)<br>(加)<br>(加)<br>(加)<br>(加)<br>(加)<br>(加)<br>(加)<br>(加) | ●<br>●<br>●<br>●<br>●<br>●<br>●<br>●<br>●<br>●<br>●<br>●<br>●<br>●<br>●<br>●<br>●<br>●<br>●                                                                                                    |                                                                                                    | な行います。           |            |
| <ul> <li> <b>内容に誤りがな</b><br/>・・・・・・・・・・・・・・・・・・・・</li></ul>                                                                                                    | いかどうかをそ<br>ション<br>ビーン<br>ション<br>ション<br>ション<br>ション<br>ション<br>ション<br>ション<br>ショ                                                                                                    | 液認します。 =>商品入力>届け先入力:                                | Wakasu Logistics system<br>>発注確認<br>10.箱(1箱500<br>(⑧)届け先<br>確認し          | 2<br>前回<br>(位<br>水文)<br>に情報を<br>います。                                          | ●<br>●<br>■<br>の<br>ロ<br>ダ<br>イン・2<br>つ<br>ま<br>3<br>、<br>、<br>、<br>、<br>、<br>、<br>、<br>、<br>、<br>、<br>、<br>、<br>、                                                                                                    | 2019/2010-23-54<br><sup>変調</sup> 太朝 18 %<br>1019/07/03 118 %<br>ログアウト<br>数量の確認                                            | な行います。           |            |
| <ul> <li> <b>内容に誤りがな</b><br/>・・・・・・・・・・・・・・・・・・・・</li></ul>                                                                                                    | いかどうかをそ<br>ショッン<br>ショッン<br>ション<br>ション<br>ション<br>ション<br>ショッン<br>ション<br>ショッン<br>ション<br>ション<br>ション<br>ション<br>ション<br>ション<br>ション<br>ショ | 液認します。 ※商品入力>届け先入力:                                 | Wakasu Logistics system<br>>発注確認<br>(⑧届け先<br>確認し                         | 2<br>前回<br>で<br>加<br>で<br>に<br>情報を<br>えます。                                    |                                                                                                    | 19910002350<br><sup>変調大額 神</sup><br>19907/03 11394<br>ロジアウト                                                               | な行います。           |            |
| <ul> <li> <b>内容に誤りがな</b><br/>・・・・・・・・・・・・・・・・・・・・</li></ul>                                                                                                    | いかどうかをイ<br>・・・・・・・・・・・・・・・・・・・・・・・・・・・・・・・・・・・・                                                                                                    | 液認します。 三>商品入力>届け先入力:                                | Wakasu Logistics system<br>>発注確認<br>-  (8)届け先<br>確認し                     | 2<br>前回<br>(加)<br>(加)<br>(加)<br>(加)<br>(加)<br>(加)<br>(加)<br>(加)<br>(加)<br>(加) | のログイン:2<br>⑦ 引<br>③ 〕<br>③ 〕<br>③ 〕<br>ぶ<br>3<br>〕<br>ボタン                                                                                                    |                                                                                                    | え<br>た行います。<br>、 |            |
| <ul> <li> <b>内容に誤りがな</b><br/>・・・・・・・・・・・・・・・・・・・・</li></ul>                                                                                                    | いかどうかをイ<br>・・・・・・・・・・・・・・・・・・・・・・・・・・・・・・・・・・・・                                                                                                    | 液認します。 三>商品入力>届け先入力:                                | Wakasu Logistics system<br>>発注確認<br>③届け先<br>確認し                          | 2<br>前回<br>近<br>情報を<br>えす。<br>(9)「発注する<br>発注を確                                | のログイン:2<br>⑦ 引<br>3 Jボタン<br>定しま                                                                                                    | 19970<br>著洲太朝<br>19970<br>207791<br>数量の確認<br>な<br>な<br>な<br>ク<br>ク<br>ク<br>ク<br>ク<br>ク<br>ク<br>ク<br>ク<br>ク<br>ク<br>ク<br>ク | Rを行います。          |            |

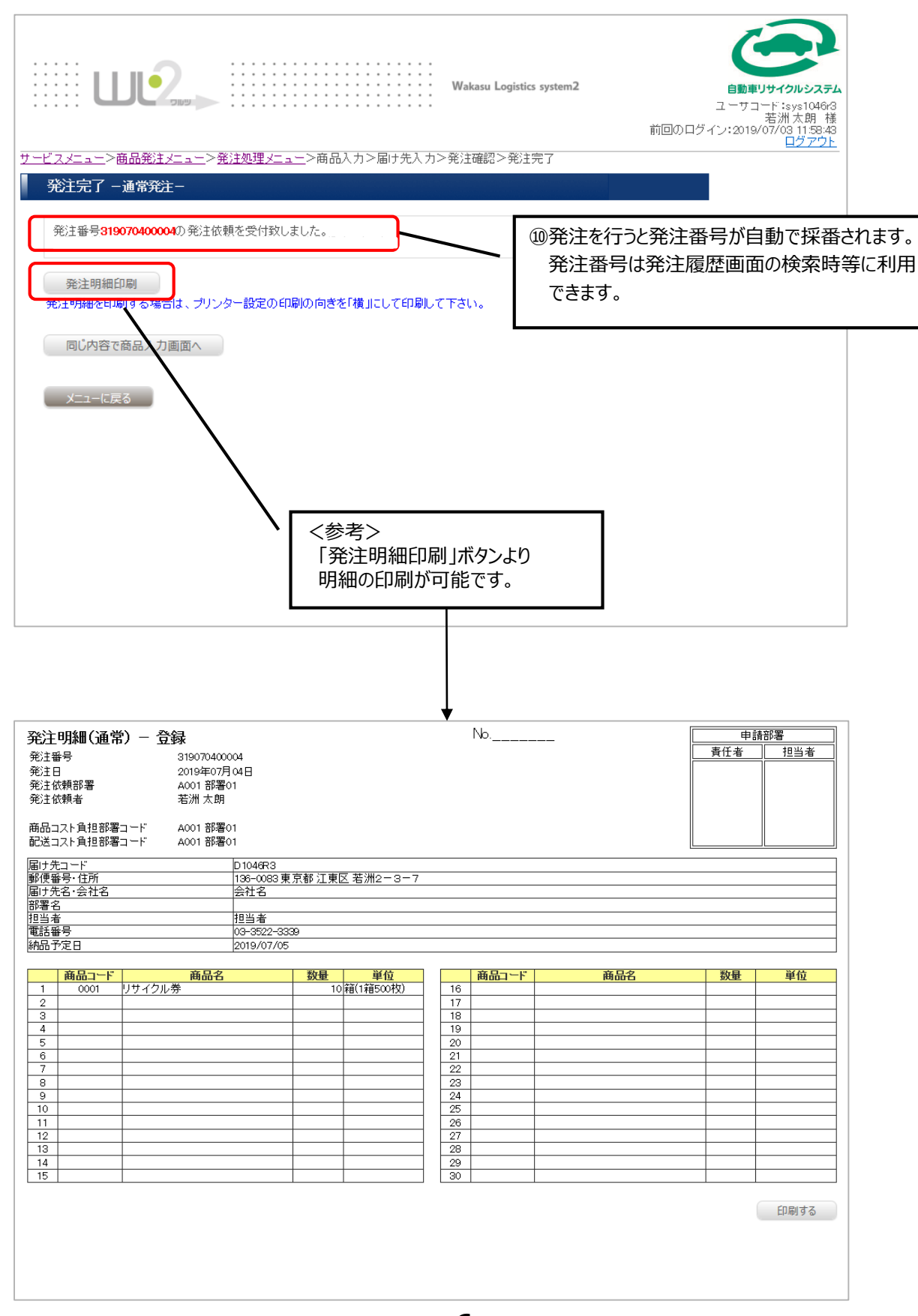

## 第4章 発注内容の変更

リサイクル券用紙の発注数を変更します。

| Wakasu Logistics system2                                                                                                    | <b>自動車リサイクルシステム</b><br>ユーザゴード:sys1046rt<br>苦洲太郎<br>前回のログイン:2019/07/26144.605<br>ログアウト |
|----------------------------------------------------------------------------------------------------|---------------------------------------------------------------------------------------|
| <u>サービスメニュー</u> > <u>商品発注メニュー</u> >発注処理メニュー                                                                                                    |                                                                                       |
| 近江火ビュノー     通常発注     弾注内容変更(※)     平日11時までのご注文について、     確認・承認を行い、当日発送いたします。     通常発注     通常発注     通常発注     アロングロングを変更する機能です。     締め日時を過ぎた発注は変更できません。     予注内容変更 | ①「発注内容変更」ボタンを<br>クリックします。                                                             |
| 発注 <u>キャンセル</u><br>発注をキャンセルする機能です。<br>締め日時を過ぎた発注はキャンセルできません。                                                                                                    |                                                                                       |
| <ul> <li>         第注キャンセル         ※【発注内容変更】         毎日 11:00 に発注承認を行います。         これ以降に発注内容を変更することは不可     </li> </ul>                                            | 能となります。                                                                               |

| サービスメニュー>商品発注メニュー>発注処理メニュー>発注変更     発注変更 | Logistics system2                                                             | <b>自動車リサ</b><br>ユーザ:<br>前回のログイン:2015    | 1つルシステム<br>コード isys1048r1<br>9/07/26144605<br>ログアウト |   |
|------------------------------------------|-------------------------------------------------------------------------------|-----------------------------------------|-----------------------------------------------------|---|
| 検索条件<br>発注番号<br>発注日<br>検索 クリア            | <ol> <li>②発注内容を入力します<br/>発注番号と発注日のでも検索可能です。</li> <li>③「検索ボタン」をクリック</li> </ol> | す。<br>どちらか一方<br>します。(※)                 |                                                     |   |
| メニューに戻る<br>(※)何も入力せずにな<br>全ての発注履歴        | 検索ボタンをクリックする<br>を検索できます。                                                      | <b>弦と</b><br>確認メッセージ<br>全件検索となります。<br>: | , 実行しますか?<br>キャンセル OK                               | × |

第4章 発注内容の変更

|                                              | 2                                                   |                                                                       | Wakasu Logistics system                                      | 2                                               | 自動車リサイクルシステム<br>ユーザコード:sys10463<br>若洲太期 様<br>1回のログイン:2019/07/03 1158:43<br>ログアウト |
|----------------------------------------------|-----------------------------------------------------|-----------------------------------------------------------------------|--------------------------------------------------------------|-------------------------------------------------|----------------------------------------------------------------------------------|
| <u>サービスメニュー</u> >商品発<br>発注変更                 | <u>注又ニュー</u> > <u>発注処理メニュー</u> )                    | > 発注変更                                                                |                                                              |                                                 |                                                                                  |
| 検索条件                                         |                                                     |                                                                       |                                                              |                                                 |                                                                                  |
| <ul><li>免注番号</li><li>発注日</li></ul>           |                                                     |                                                                       |                                                              |                                                 |                                                                                  |
| <u>届け先コード</u><br>届け先名<br>商品コード               | 検索                                                  | →詳細検索<br>クリア                                                          | ④発注内容<br>クリックしま                                              | を変更した<br>す。 <mark>(※)</mark>                    | い「発注番号」を                                                                         |
| 発注一覧                                         |                                                     |                                                                       |                                                              |                                                 |                                                                                  |
| No. 発注区分<br>1 通常 3<br>2 通常 3<br>3 通常 3       | 発注番号 ・                                              | <ul> <li>発注依頼部署名</li> <li>部署01</li> <li>部署01</li> <li>部署01</li> </ul> | 発注依頼者       若洲太朗       若洲太朗       若洲太朗       若洲太朗       石洲太郎 | 届け先コード<br>1046R3<br>19070400001<br>219061000001 | 届け先名·会社名 ▼▲<br>会社名<br>会社名ううう                                                     |
| ページ: 1<br>(全3件中 1~3件)<br>メニューに戻る             | <br>※【绎<br>·                                        | 1<br>経注内容の変更】<br>毎日 11:00にす<br>11:00以降の発                              | 経注承認を行い<br>注は原則翌日                                            | ます。<br>の承認とな                                    | ります。                                                                             |
|                                              | •                                                   | 発注が「承認済」(                                                             | こなった日に発送<br>でお手元に届る                                          | き手配がされ<br>きます。                                  | れ、 <b>発送日から</b>                                                                  |
|                                              |                                                     |                                                                       |                                                              |                                                 |                                                                                  |
|                                              |                                                     | Wakasu L                                                              | ogistics system2                                             |                                                 |                                                                                  |
| サービスメニュー>商品発注 商品入力 - 発注変                     | <u>×ニュー</u> > <u>発注処理×ニュー</u> > <u>発注</u><br>更(通常)- | <u>変更</u> >商品入力                                                       |                                                              |                                                 |                                                                                  |
| 発注番号:3190726000                              | 51                                                  |                                                                       |                                                              |                                                 |                                                                                  |
| 検索画面へ                                        | リ<br>酒<br>お                                         | サイクル券ご注文の方は<br>品コード(20001を入力後、必要/<br>願、します。<br>住所入力へ                  | は箱数をご入力                                                      | ⑤数                                              | 量を変更します。                                                                         |
| 削除 No. 商品⊐ド<br>□ 1 0001<br>□ 2<br>□ 3<br>□ 4 | 商品名<br>リサイクル券<br>                                   |                                                                       | 数量<br>10<br>年<br>(1箱500枚)                                    | 6住<br>ク!                                        | 所入力ボタンを<br>」ックします。                                                               |
| 5       6       7       8                    |                                                     |                                                                       |                                                              |                                                 |                                                                                  |

## 第4章 発注内容の変更

|                                      | Wakasu Logis<br>ニュー> 勉注処理メニュー> 商品入力> 届す先入力 | ics system2 | <b>自動車リサイクルシステム</b><br>ユーザコード:sys1046r1<br>苦州大郎 様<br>前回のログイン:2019/07/28 1138:48<br>ログアウト |
|--------------------------------------|--------------------------------------------|-------------|------------------------------------------------------------------------------------------|
| 届け先入力 -通常発行                          | È-                                         |             |                                                                                          |
| 住所入力<br>※ は必須入力です。<br>※ はどちらか一方、もしく( | は両方を入力してください。                              |             |                                                                                          |
| 郵便番号 <mark>※</mark>                  | 136 - 0083                                 |             |                                                                                          |
| 都道府県※                                | 東京都 🔻                                      |             |                                                                                          |
| 市区郡町村※                               | 江東区                                        |             |                                                                                          |
| 番地 <mark>※</mark>                    | 若洲2-3-7                                    |             |                                                                                          |
| ビル・マンション名等                           |                                            |             |                                                                                          |
| 届け先名·会社名 <mark>※</mark>              | 会社名                                        |             |                                                                                          |
| 部署名                                  | 署名                                         |             |                                                                                          |
| 担当者※                                 | 担当者«@» ()                                  |             |                                                                                          |
| 電話番号※                                | 03 - 3522 - 3339                           |             |                                                                                          |
| その他                                  | 確認画面へ                                      | 一 ⑦「確認 クリック | 画面へ」ボタンを<br>します。                                                                         |

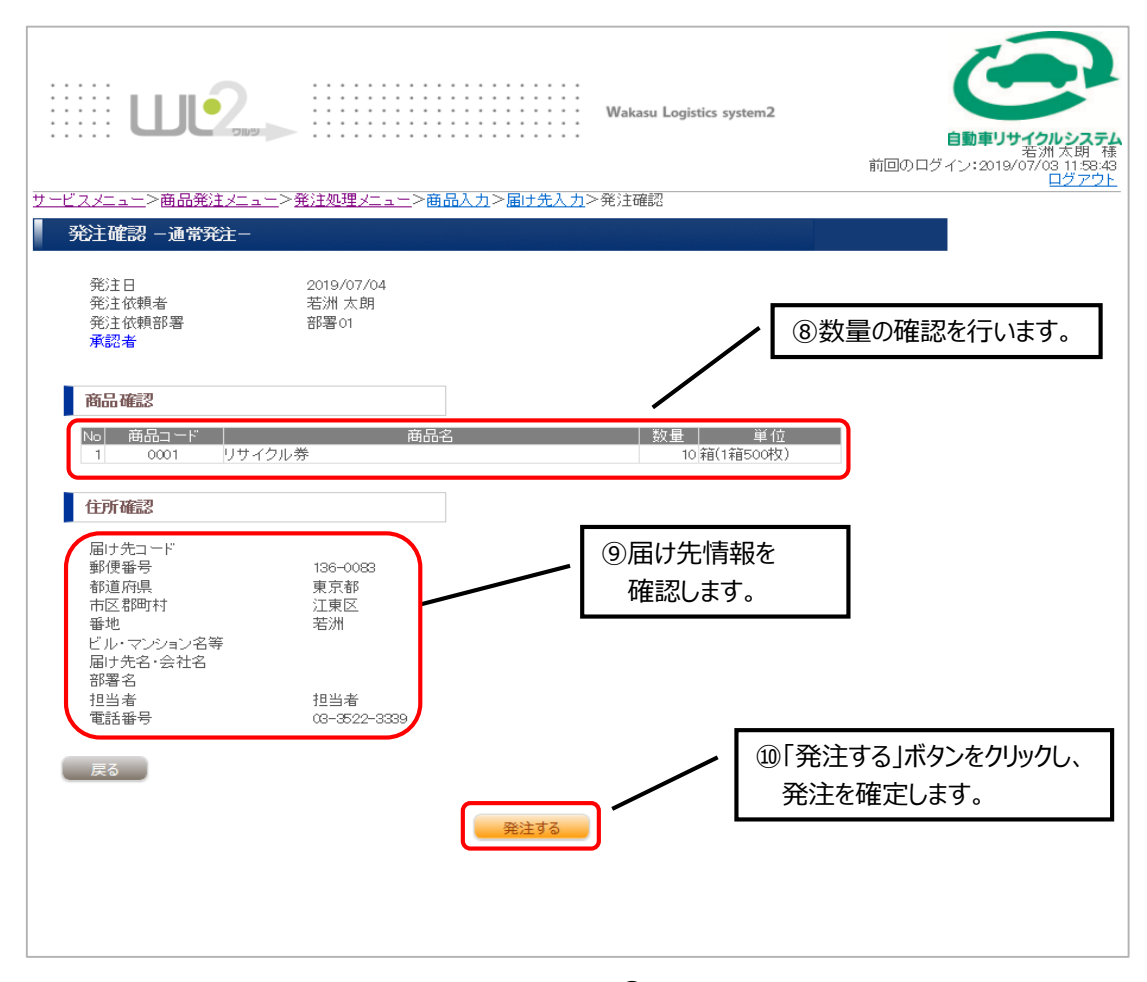

## 第5章 発注キャンセル

発注した内容をキャンセルします。

|                                         | Wakasu Logistics system2                     | 前     | <b>自動車リサイクルシステム</b><br>ユーザコード:sys1046rt<br>苦洲大郎 様<br>回のログイン:2019/07/23 055441<br>ログフケト<br>へルブ |      |
|-----------------------------------------|----------------------------------------------|-------|-----------------------------------------------------------------------------------------------|------|
| 発注処理メニュー                                |                                              |       |                                                                                               |      |
| 通常発注                                    | 驻注内容変更                                       |       |                                                                                               |      |
| 平日11時までのご注文について、<br>確認・承認を行い、当日発送いたします。 | 発注した内容を変更する機能です。<br>締め日時を過ぎた発注は変更できません。      |       |                                                                                               |      |
| 通常発注                                    | 発注内容変更                                       |       |                                                                                               |      |
|                                         | <b>発注キャンセル(※)</b><br>発注をキャンセルする機能です。         |       | ①「発注キャンセル」<br>クリックします。                                                                        | ボタンを |
| × []                                    | ****シロザと過ごに完全はキャンセルできません。<br>発注キャンセル         |       |                                                                                               |      |
| メニューに戻る                                 | 毎日 11:00 に発注承認を行います。<br>これ以降に発注をキャンセルすることは不可 | 「能となり | ます。                                                                                           |      |

| Wakasu Logistics system2<br>Wakasu Logistics system2<br>自動車リサイクルシステム<br>ユーザコード: sys1046rt<br>岩別ロのログイン: 2019/07/23 (20154)<br>ログアウト                                                                                                    |    |
|----------------------------------------------------------------------------------------------------|----|
| サービスメニュー> <u>商品 発注メニュー</u> > <u>税主処理メニュー</u> > 税注キャンセル                                                                                                    |    |
| 発注キャンセル         検索条件         発注番号         発注番号         発注日    21日 21日 |    |
|                                                                                                    |    |
| ×ニューに戻る<br>(※)何も入力せずに検索ボタンをクリックすると<br>全ての発注履歴を検索できます                                                                                                    |    |
| エビジンに工作を注意していた。確認メッセージ                                                                                                    | ×  |
| 全件検索となります。実行します;                                                                                                    | か? |
| <b>キャンセル</b><br>リア                                                                                                    | ок |

第5章 発注キャンセル

発注内容の詳細情報を表示します。

|                          |                      | Wakasu Logistics syste | em2                |             |
|--------------------------|----------------------|------------------------|--------------------|-------------|
|                          | <u>注処理メニュー</u> >発注変更 |                        |                    |             |
| <b>第注变更</b>              |                      |                        |                    |             |
| 検索条件                     |                      |                        |                    |             |
| 発注番号                     |                      |                        |                    |             |
| 第2日                      |                      |                        |                    |             |
|                          |                      | 2                      |                    |             |
| 検索                       | קניל                 | ④キャンセ<br>クリックし         | ルしたい「勇<br>」ます。 (※) | 経注番号」を      |
| 発注一覧                     |                      |                        |                    |             |
| No 希注区分 希注番号 V           | ▲                    |                        | 届け先コード             | 届け先名·会社名 ▼▲ |
| 1 通常 <u>319070400004</u> | 2019/07/04 部署01      | 若洲太朗                   | D1046R3            | 会社名         |
| 2 通常 <u>319070400003</u> | 2019/07/04 部署01      | 若洲太朗                   | C19070400001       |             |
| 3 通常 319061000002        | 2019/06/10 部署01      | 若洲太朗                   | C19061000001       | 会社名ううう      |
| ページ: 1<br>(全3件中 1~3件)    | ※【発送から到着まで】          |                        | ·>+≠               |             |
|                          |                      | モ注承認で打                 | いまり。               | + 10 + -+   |
|                          | ・11:00以降の3           | も注は原則翌                 | 日の承認と              | なります。       |
|                          | ・発注が「承認済」            | になった日に発                | 送手配がる              | され、発送日から    |
|                          | 概ね3営業日程度             | 度でお手元に属                | きます。               |             |

発注をキャンセルします。

| <u>スメニュー</u> >商品発注メニュ<br>総注キャンセル(確認)                   | <u>ュー</u> > <u>発注処理メニュー</u> > <u>発注キャンセル</u> >∮<br> | 彩主キャンセル (確認)                         |
|--------------------------------------------------------|-----------------------------------------------------|--------------------------------------|
| <b>≹注番号:319070400004</b>                               | 2010/07/04                                          |                                      |
| <sup>元11日</sup><br>発注依頼者<br>発注依頼部署<br><mark>承認者</mark> | 2019/07/04<br>若洲 太朗<br>部署01                         |                                      |
|                                                        | 商品名                                                 | 数量   単位                              |
| 1 0001 リサ-                                             | イクル券                                                | 10 宿(1宿500牧)                         |
| 住所確認                                                   |                                                     |                                      |
| 届け先コー <sup>ド</sup><br>郵便番号<br>都道府県                     | D1046R3<br>136-0083<br>東京都                          |                                      |
| 中区都町村<br>番地<br>ビル・マンション名等<br>届け先名・会社名                  | 江東区<br>若洲2-3-7<br>会社名                               | (5)  発注キャンセル」ホタンを<br>クリックします。        |
| 部署名<br>担当者<br>電話番号                                     | 担当者<br>03-3522-3339                                 | 締め時間 前までの 発注を<br>キャンセルする ことが可能です。(※) |
| 戻る                                                     |                                                     |                                      |

## 第5章 発注キャンセル

| Wakasu Logistics system2         サービスメニュー>商品発注メニュー>発注処理メニュー | <b>自動車リサイクルシステム</b><br>ユーザコード:syslQ46r1<br>若洲大郎 様<br>前回のログイン:2019/07/29 11:38-48<br>ログアウト |
|-------------------------------------------------------------|-------------------------------------------------------------------------------------------|
| 発注キャンセル - 完了-                                               |                                                                                           |
| 発注番号319070400004の発注依頼をキャンセル致しました。                           | ⑥"キャンセル致しました。"のメッセージが<br>表示されます。                                                          |
| メニューに戻る                                                     |                                                                                           |

## 第6章 発注履歴照会

発注履歴を表示します。

Ŀ

| Wakasu Logistics system2                                                                          | <b>自動車リサイクルシステム</b><br>ユーザコード:sys104611<br>若洲大郎様<br>前回のログイン:2019/07/2616(2925)<br>ログアウト |
|---------------------------------------------------------------------------------------------------|-----------------------------------------------------------------------------------------|
|                                                                                                   |                                                                                         |
| 新注層歴照会         商品発注した内容の照会を行います。         ①発注履歴照会ボタンを<br>クリックします。         査庫照会         在庫の照会を行います。 | ]                                                                                       |
| 在庫照会                                                                                              |                                                                                         |

| サービス/ニュー> 照会/ニュー> 発注 履歴 照会                                                                          | <b>自動車リサイクルシステム</b><br>ユーザコード:sys1046rt<br>苦州大郎 様<br>前回のログイン:2019/07/28 162825<br>ログアウト |
|----------------------------------------------------------------------------------------------------|-----------------------------------------------------------------------------------------|
| 第注程履症無法           ②発注番号もしく<br>入力します。             第注目           ○詳細検索            ③検索ボタンを<br>クリックします。 | ( <sub>※)</sub>                                                                         |
| ×ニューに戻る<br>(※)何も入力せずに検索ボタンをクリックす<br>全ての発注履歴を検索できます。                                                 | - ると<br>確認メッセージ ×<br>全件検索となります。実行しますか?<br>キャンセル OK                                      |

## 第6章 発注履歴照会

L

| · · ·<br>· ·<br>· · | U                          |                   |                  |        | Wakasu Logistics sys | stem2        |                        | :<br>前回のログイ | <b>レンション</b><br>ローザコード" sys10463<br>若洲太明 様<br>ン・2019/07/03<br>ローグフート |            |
|---------------------|----------------------------|-------------------|------------------|--------|----------------------|--------------|------------------------|-------------|----------------------------------------------------------------------|------------|
| <u>サ-P</u>          | <u>「スメニュー</u> >照会          | <u>ミメニュー</u> >発注J | 履歴照会             |        |                      |              |                        |             |                                                                      |            |
|                     | 発注履歴照会                     |                   |                  |        |                      |              |                        |             |                                                                      |            |
|                     | <b>検索条件</b><br>発注番号<br>発注日 |                   |                  |        |                      |              |                        |             | -                                                                    |            |
|                     | 届け先コード                     | 1                 |                  |        | ④発注番                 | 号をクリック       | りすると                   |             |                                                                      |            |
|                     |                            |                   |                  | →詳細材   | 詳細内                  | 容が表示         | さわます。                  | (※)         |                                                                      |            |
|                     |                            | 検索                |                  |        |                      |              |                        | (///)       |                                                                      |            |
|                     | 発注一覧                       | _                 |                  |        |                      |              |                        |             | $\frown$                                                             |            |
|                     | No. 区分▼▲                   | 発注番号 ▼            | ▲ 発注日 🍡          | 発注依頼部署 | 名 発注依頼者              | 届け先コード       | 届け先名                   | ▼▲ 締日       | ステータス▼▲                                                              |            |
|                     | 1 通常                       | 319070300003      | 2019/07/03 11:59 | 部署01   | 若洲 太朗                | D1046R3      | 会社名                    | 2019/07/    | 03 承認申請中                                                             |            |
|                     | 2 通常                       | 319061000002      | 2019/06/10 16:11 | 若洲     | 若洲太朗                 | C19061000001 | 会社名ううう<br><u> へ</u> れる | 2019/07/    | 03 承認申請中                                                             |            |
|                     | 3 )通常                      | 319060500001      | 2019/06/05 16:09 | 76/11  | 右加入助                 | D 1046R3     | ≂11£                   | 2019/0//    | UI STUR                                                              |            |
|                     | ベージ: 1<br>(全3件中 1~3f       | <sup>#)</sup> ※   | 【発注内容の           | の変更】   |                      |              |                        | (           | く参考・フ                                                                | 'テータフト     |
|                     | CSV出力                      |                   | ・毎日 11           | :00に発注 | 承認を行い                | ます。          |                        |             | • 优 插 由 •                                                            | ・締め時間前状能   |
|                     |                            |                   | •11:00           | 以降の発注  | は原則翌日の               | の承認とな        | ります。                   |             | 四根十                                                                  | がいたいのでは、   |
|                     | メニコーに戻る                    |                   | ・発注が「対           | 承認済」にな | った日に発送               | 手配がされ        | n、発送日                  | から          |                                                                      | 「柳のりりを1人思」 |
|                     |                            |                   | 概ね3営             | 業日程度では | お手元に届き               | ます。          |                        |             | ・山印府の                                                                | 7.   山何元」  |

### 【項目の説明】

| 項目      | 説明                                                        |
|---------|-----------------------------------------------------------|
| 区分      | 発注の区分を表示します。現状、下記名称が表示されます。<br>「通常」                       |
| 発注番号    | 発注時に自動付与された発注データの番号が表示されます。<br>発注番号をクリックすると発注時の詳細が参照されます。 |
| 発注日     | 発注を行った日時が表示されます。                                          |
| 発注依頼部署名 | 発注操作を行ったログインユーザーの所属する部署が表示されます。                           |
| 発注依頼者   | 発注操作を行ったログインユーザー名称が表示されます。                                |
| 届け先コード  | 発注時に選択された届け先コードが表示されます。                                   |
| 届け先名    | 発注時に選択された届け先名称が表示されます。                                    |
| 締日      | 発注区分で定められた締日がそれぞれ表示されます。                                  |
| ステータス   | 発注ステータスが表示されます。                                           |

リサイクル券用紙発注システムに登録されている自動車販売店等、事業者の情報を変更します。

| Wakasu Logistics system2                                       | <b>自動車リサイクルシステム</b><br>ユーザコード :sys104673<br>若洲太朗 様<br>前回のログイン:2019/07/03 11:58.43<br>ログアウト |
|----------------------------------------------------------------|--------------------------------------------------------------------------------------------|
| サービスメニュー                                                       |                                                                                            |
| <u>商品発注メニュー</u><br>商品発注を行います。                                  |                                                                                            |
| 商品発注                                                           |                                                                                            |
|                                                                | タンを                                                                                        |
| <u>ユーザー情報変更メニュー</u><br>ユーザー情報・届け先の変更を行います。<br>ユ <b>ーザー情報を更</b> |                                                                                            |
|                                                                |                                                                                            |
|                                                                |                                                                                            |

| Wakasu Logistics system2                                                    |   |
|-----------------------------------------------------------------------------|---|
|                                                                             |   |
| <u>ユーザー情報変更</u><br>ユーザー情報変更だります。<br>ユーザー情報変更<br>クリックします。<br><u>ユーザー情報変更</u> | ž |
| デフォルトの届け先情報の変更を行います。                                                        |   |
| 届け先変更メニューに戻る                                                                |   |

# 第7章 事業所(ユーザー)情報変更

L

権限

届け先

戻る

グループコード

事業所

D1046R3 担当者

グループ001

|                                                                                                    | Wakasu Logistics system2                                                                                                    | ューザコード:sys10463<br>ギガード:sys10463<br>若洲太期 様<br>前回のログイン:2019/07/02 1553:23<br>ログアウト                                                                                                    |              |
|----------------------------------------------------------------------------------------------------|----------------------------------------------------------------------------------------------------|----------------------------------------------------------------------------------------------------|--------------|
| <u> スメニュー</u> > <u>ユーザー</u> 桁                                                                                                    | <u>報変更メニュー</u> >ユーザー情報変更                                                                                                    |                                                                                                    |              |
| ーザー情報変更                                                                                                    |                                                                                                    |                                                                                                    |              |
|                                                                                                    |                                                                                                    |                                                                                                    |              |
| 変更                                                                                                    |                                                                                                    |                                                                                                    | Ŧι           |
| は必須入力です。<br><b>スワードは半角英数字</b>                                                                                                    | でんカルてください。                                                                                                    | ③帰来回回て豆球Cittonの内谷で友                                                                                                    | モし           |
| 事業所コード                                                                                                    | sys1046r3                                                                                                    |                                                                                                    |              |
| バスワード 💥                                                                                                    | ••••••                                                                                                    |                                                                                                    |              |
| バスワード(確認) <mark>※</mark>                                                                                                    | ••••                                                                                                    |                                                                                                    |              |
| 会社名 💥                                                                                                    | 株式会社 若洲                                                                                                    |                                                                                                    |              |
| 部署コード                                                                                                    | A001 部署01                                                                                                    |                                                                                                    |              |
| 電話番号 ※                                                                                                    | 03 - 3522 - 3339                                                                                                    |                                                                                                    |              |
| 電話番号(携帯)                                                                                                    |                                                                                                    |                                                                                                    |              |
| メールアドレス                                                                                                    |                                                                                                    |                                                                                                    |              |
| メールアドレス(確認)                                                                                                    | 現在メールアドレスの登録は行っておりません                                                                                                    | <b>_</b>                                                                                                    |              |
| メールアドレス(携帯)                                                                                                    |                                                                                                    | ④変更が完了したら、「確認画面/                                                                                                    | $\backslash$ |
| メールアドレス(携帯確                                                                                                    | 2)                                                                                                    | ボタンをクリックします。                                                                                                    |              |
| 権限                                                                                                    | 事業所                                                                                                    |                                                                                                    |              |
| 届け先                                                                                                    | D1046R3 担当者                                                                                                    |                                                                                                    |              |
| グル ープコード                                                                                                    | グループ001                                                                                                    |                                                                                                    |              |
| =z                                                                                                    |                                                                                                    |                                                                                                    |              |
| E 0                                                                                                    |                                                                                                    | The act of the interview of the interview of the intervie |              |
|                                                                                                    |                                                                                                    |                                                                                                    |              |
|                                                                                                    |                                                                                                    |                                                                                                    |              |
|                                                                                                    |                                                                                                    |                                                                                                    |              |
|                                                                                                    | Wakasu Logistics system2                                                                                                    | フーーザーー自動車リンイクルシステム                                                                                                    |              |
|                                                                                                    |                                                                                                    |                                                                                                    |              |
|                                                                                                    |                                                                                                    | <u>ログアウト</u>                                                                                                    |              |
| <u>, , , , , , , , , , , , , , , , , , , </u>                                                                                                    | <u>「報変更メニュー</u> > <u>ユーザー情報変更</u> >ユーザー情報変更確認                                                                                                    |                                                                                                    |              |
|                                                                                                    | <u> </u>                                                                                                    |                                                                                                    |              |
|                                                                                                    | <u> 青報変更メニュー</u> > <u>ユーザー情報変更</u> >ユーザー情報変更確認                                                                                                    |                                                                                                    |              |
| <br>ス <u>ノニュー</u> >ユーザー↑<br>ザー変更確認<br>変更                                                                                                    | <u>青報変更 メニュー</u> > <u>ユーザー情報変更</u> >ユーザー情報変更確認                                                                                                    |                                                                                                    |              |
| <ul> <li></li></ul>                                                                                                    | <u>「報変更メニュー</u> > <u>ユーザー情報変更</u> >ユーザー情報変更確認                                                                                                    |                                                                                                    |              |
| スメニュー >ユーザー↑<br>ーザー変更確認<br>変更<br>変更頂いた情報はある<br><sup>変</sup> 業所コード                                                                                            | <u>青報変更メニュー</u> > <u>ユーザー情報変更</u> >ユーザー情報変更確認<br>れにならないよう、且つ他人に知られないよう大切に保管して下さい。<br>sys 1046-3                                                     |                                                                                                    |              |
| スメニュー >ユーザー↑<br>ーザー変更確認<br>変更<br>変更頂いた情報はあた<br>電業所コード<br>ミスワード                                                                                               | <u>春報変更メニュー</u> > <u>ユーザー情報変更</u> >ユーザー情報変更確認<br>ににならないよう、且つ他人に知られないよう大切に保管して下さい。<br>sys 104&3<br>system                                            |                                                                                                    |              |
| <ul> <li>スノニュー &gt;ユーザー↑</li> <li>・・ザー変更確認</li> <li>変更</li> <li>変更頂いた情報はあた</li> <li>■業所コード</li> <li>パスワード</li> <li>⇒社名</li> </ul>                            | <u>「和変更メニュー</u> > <u>ユーザー情報変更</u> >ユーザー情報変更確認<br>にれにならないよう、且つ他人に知られないよう大切に保管して下さい。<br>sys 1046-3<br>sys tem<br>株式会社 若洲                              |                                                                                                    |              |
| <u>スメニュー</u> > <u>ユーザー</u> ↑ <u>ーザー変更確認</u> 変更  変更  変更<br>変更<br>変更<br>変更<br>な の の 、 、 、 、 、 、 、 、 、 、 、 、 、 、 、 、 、                                          | <u>「報変更メニュー</u> >ユーザー情報変更 Gereins<br>「れにならないよう、且つ他人に知られないよう大切に保管して下さい。<br>sys 104&3<br>sys tem<br>株式会社 若洲<br>A001 部署01                              |                                                                                                    |              |
| <ul> <li>スメニュー &gt;ユーザー↑</li> <li>テザー変更確認</li> <li>変更</li> <li>変更 興いた情報はあた</li> <li>事業所コード</li> <li>ミフード</li> <li>注れ名</li> <li>8署コード</li> <li>話番号</li> </ul> | <u> 春報変更メニュー</u> > <u>ユーザー情報変更</u> >ユーザー情報変更確認<br>ににならないよう、且つ他人に知られないよう大切に保管して下さい。<br>sys 104& 3<br>sys tem<br>株式会社 若洲<br>A001 部署01<br>03-3522-3339 |                                                                                                    |              |

確定

## 第8章 届け先情報変更

リサイクル券用紙を納品する場所等に関する情報を変更します。

| Wakasu Logistics system2                                                                                                    | 自動車リサイクルシステム<br>ユーザコード isys1046/3<br>若洲太期 様<br>前回のログィン:2019/07/03 158.43<br>ログアウト |
|----------------------------------------------------------------------------------------------------|-----------------------------------------------------------------------------------|
| サービスメニュー<br>サービスメニュー<br><u>商品発注メニュー</u><br>商品発注を行います。                                                                                                    |                                                                                   |
| 商品発注         照会         第注・在庫の照会を行います。         1         1         1         1         1         1         1         1         1         1         1         1         1         1         1         1         1         1         1         1         1         1         1         1         1         1         1         1         1         1         1         1         1         1         1         1         1         1         1         1         1         1         1         1         1         1         1         1         1         1         1         1         1 | 変更ボタンを                                                                            |
| <u>ユーザー情報変更メニュー</u><br>ユーザー情報・届け先の変更を行います。<br>ユ <b>ーザー情報変更</b>                                                                                                    |                                                                                   |
|                                                                                                    |                                                                                   |

| UIIIIIIIIIIIIIIIIIIIIIIIIIIIIIIIIIIII               | 追動 デリサイクルシステム<br>若洲太朗 様<br>前回のログイン:2019/07/03 11:10.46<br>ログアウト<br>ヘルブ |
|-----------------------------------------------------|------------------------------------------------------------------------|
| ユ <b>ーザー情報変更メニュー</b><br>ユーザー情報変更<br>ユーザー情報の変更を行います。 |                                                                        |
| ユーザー情報変更<br><u> </u>                                | ンを                                                                     |
| 届け先変更                                               |                                                                        |

第8章 届け先情報変更

| <u>スメニュー</u> > <u>ユー+</u><br>副ナ <u>先変更</u>                                                                                                    | <u>ゲー情報変更メニュー</u> >届け先変更<br>                                                                                                    | ③変更入力情報を確認します。                                                                                                    |
|----------------------------------------------------------------------------------------------------|----------------------------------------------------------------------------------------------------|----------------------------------------------------------------------------------------------------|
|                                                                                                    |                                                                                                    |                                                                                                    |
| 変更                                                                                                    |                                                                                                    |                                                                                                    |
| は必須入力です。<br>はどちらか一方、                                                                                                    | もしくは両方を入力してください。                                                                                                    |                                                                                                    |
| 届け先コード                                                                                                    | D 1046R3                                                                                                    |                                                                                                    |
| メールコード                                                                                                    | 00 メールコード                                                                                                    |                                                                                                    |
| グループコード                                                                                                    | 0001                                                                                                    |                                                                                                    |
| 部署コード                                                                                                    | A001 部署01                                                                                                    |                                                                                                    |
| 届け先名·会社名                                                                                                    | ※ 会社名                                                                                                    |                                                                                                    |
| 部署名                                                                                                    | 署名                                                                                                    |                                                                                                    |
| 担当者 <mark>※</mark>                                                                                                    | 担当者                                                                                                    |                                                                                                    |
| 郵便番号 <mark>※</mark>                                                                                                    | 136 - 0083                                                                                                    |                                                                                                    |
| 都道府県 <mark>※</mark>                                                                                                    | 東京都                                                                                                    |                                                                                                    |
| 市区郡町村米                                                                                                    | 江東区                                                                                                    |                                                                                                    |
| 番地※                                                                                                    | 若洲 2 - 3 - 7                                                                                                    |                                                                                                    |
| ビル・マンション名                                                                                                    |                                                                                                    |                                                                                                    |
| 電話番号1 💥                                                                                                    | 03 - 3522 - 3339                                                                                                    | マタエルモ」 しにり、唯心回回/ ハロ                                                                                                    |
| 電話番号2                                                                                                    |                                                                                                    | 29970a9°                                                                                                    |
| 備考1                                                                                                    |                                                                                                    |                                                                                                    |
| 備考2                                                                                                    |                                                                                                    |                                                                                                    |
| 戻る                                                                                                    |                                                                                                    |                                                                                                    |
| <u></u><br>                                                                                                    | Wakasu Logistics system2                                                                                                    | 確認画面へ                                                                                                    |
| <u></u><br><br><br><br>                                                                                                    | 2<br>www<br>Wakasu Logistics system2<br>一情報変更ノニュー >届け先変更 >届け先変更確認                                                                                                    | 確認画面へ                                                                                                    |
| 戻る<br>…<br>、<br>、<br>、<br>、<br>、<br>、<br>、<br>、<br>、<br>、<br>、<br>、<br>、<br>、<br>、<br>、<br>、<br>、                                                                                                    | 2<br>2<br>2<br>2<br>2<br>2<br>2<br>2<br>2<br>2<br>2<br>2<br>2<br>2<br>2<br>2<br>2<br>2<br>2                                                                                                    | 確認画面へ                                                                                                    |
|                                                                                                    | 2<br>2<br>3<br>3<br>3<br>3<br>3<br>3<br>3<br>3<br>3<br>3<br>3<br>3<br>3<br>3<br>3<br>3<br>3<br>3                                                                                                    | 確認画面へ                                                                                                    |
| 戻る<br>…<br>スノニュー >ユーサ<br>なノナス変更確認<br>変更<br>届け先コード                                                                                                    | 2mm Wakasu Logistics system2<br>─_情報変更又二ュー >届け先変更確認<br>D1046R3                                                                                                    | 確認画面へ<br>エーザコード:sys1046/3<br>前回のロヴィン:2019/07/02 1658:23<br><u> ログアウト</u>                                                                                                    |
| 戻る<br>…<br>…<br>…<br>…<br>…<br>…<br>…<br>…<br>…<br>…<br>…<br>…<br>…                                                                                                    | 2000<br>2000<br>一情報変更メニュー >届け先変更 >届け先変更確認<br>D1046R3<br>00 メールコード                                                                                                    | 確認面面へ                                                                                                    |
| 戻る                                                                                                    | 2000<br>Wakasu Logistics system2<br>一情報変更メニュー >届け先変更 >届け先変更確認<br>D1046R3<br>00 メールコード<br>0001                                                                                                    | 確認画面へ                                                                                                    |
| 戻る                                                                                                    | 2000<br>2000<br>- 情報変更メニュー > 届け先変更 る届け先変更確認<br>D1046R3<br>00 メールコード<br>0001<br>A001 部署01                                                                                                    | 確認画面へ                                                                                                    |
| 戻る                                                                                                    | 2000<br>- 情報変更 <u>ジニュー</u> > 届け先変更 確認<br>D104年83<br>00 メールコード<br>0001<br>A001 部署01<br>会社名                                                                                                    | 確認画面へ                                                                                                    |
| 戻る                                                                                                    | 2<br>2<br>2<br>wakasu Logistics system2<br>一情報変更メニュー >届け先変更確認<br>D1046R3<br>のメールコード<br>のの1<br>A001部署01<br>会社名                                                                                                    | 確認画面へ                                                                                                    |
| 戻る                                                                                                    | 2 wwwwwwwwwwwwwwwwwwwwwwwwwwwwwwwwwwww                                                                                                    | 確認置面へ Expressional Application (1997) A - ザゴード: 5/304663 客湖大朗 様 前回のログイン: 2019/07/02 16323 日グフウト                                                                                                    |
| 戻る                                                                                                    | 2       Wakasu Logistics system2         一情報変更メニュー >届け先変更 >届け先変更確認         D1046R3         00 メールコード         0001         A001 部署01         会社名         担当者         136-0083                                                                | 確認画本<br>EVEY OF ACTION AND A A A A A A A A A A A A A A A A A                                                                                                    |
| 戻る                                                                                                    | 2       Wakasu Legistics system2         二情報変更メニュニ >届け先変更 >届け先変更確認         D1046R3         00 メールコード         0001         A001 部署01         会社名         担当者         136-0083         東京都                                                    | 確認<br>ユーザコード sve1046/3<br>を消入<br>第二次<br>プランド                                                                                                    |
| 戻る            ・・・・・・・・・・・・・・・・・・・・・・・・・・・・・                                                                                                    | 2       Wakasu Logistics system2         一情報変更メニュー >届け先変更 >届け先変更確認         D1046R3         00 メールコード         0001         A001 部署01         会社名         担当者         138-0083         東京都         江東区                                        |                                                                                                    |
| 戻る         こメニュー > ユーザ         スノニュー > ユーザ         スノニュー > ユーザ         スノニュー > ユーザ         スノナ、変更確認         変更         届け先コード         メールコード         グルーブコード         部署コード         届け先名・会社名         部署名         担当者         郵便番号         都道府県         市区郡町村         番地                                                                                                    | 2mm       Wakasu Logistics system2         一情報変更メニュー >届け先変更確認         D1046R3         00 メールコード         001         A001 部層01         会社名         担当者         136-0083         東京都         江東区         若洲2-3-7                              | 後辺国国へ<br>エーゲコード 法が人類 確<br>所回のログイン: 2019/07/20 1633:33<br>「ビフフ」                                                                                                    |
| 戻る                                                                                                    | 2mm       Wakasu Logistics system2         一情報変更メニュー >届け先変更 3届け先変更確認         D1046R3         00 メールコード         0001         A001 部署01         会社名         担当者         136-0083         東京都         江東区         若洲2-3-7                      |                                                                                                    |
| 戻る                                                                                                    | 2 wwwwwwwwwwwwwwwwwwwwwwwwwwwwwwwwwwww                                                                                                    | 健認園へ     「     ジェンジェンジョン     ビュンジョン     ジェンジョン     ジェンジェンジョン     ジェンジョン     ジェンジョン     ジェンジョン     ジェンジョン     ジェンジョン     ジェンジェンジョン     ジェンジェンジョン     ジェンジェンジョン     ジェンジェンジェンジョン     ジェンジョン     ジェンジョン     ジェンジェンジョン     ジェンジェンジョン     ジェンジェンジョン     ジェンジョン     ジェンジョン     ジェンジョン     ジェンジョン     ジェンジョン     ジェンジョン     ジェンジョン     ジェンジョン     ジェンジョン     ジェンジョン     ジェンジョン     ジェンジョン     ジェンジョン     ジェンジョン     ジェンジョン     ジェンジョン     ジェンジョン     ジェンジェンジョン     ジェンジョン     ジェンジェンジョン     ジェンジェンジョン     ジェンジョン     ジェンジョン     ジェンジョン     ジェンジェンジョン     ジェンジョン     ジェンジョン     ジェンジョン     ジェンジェンジョン     ジェンジョン     ジェンジョン     ジェンジェンジョン     ジェンジョン     ジェンジョン     ジェンジェンジョン     ジェンジョン     ジェンジェンジェンジェンジョン     ジェンジェンジェンジェンジェンジョン     ジェンジョン     ジェンジョン     ジェンジョン     ジェンジョン     ジェンジョン     ジェンジョン     ジェンジョン     ジェンジョン     ジェンジョン     ジェンジョン     ジェンジョン     ジェンジョン     ジェンジョン     ジェンジョン     ジェンジョン     ジェンジョン     ジェンジョン     ジェンジョン     ジェンジョン     ジェンジェンジョン     ジェンジェンジェンジェンジェンジェンジェンジェンジェンジェンジェンジェンジェンジ |
| 戻る                                                                                                    | 2 2 2 2 2 2 2 2 2 2 2 2 2 2 2 2 2 2 2                                                                                                    | #2000<br>A ロデコード いたいので<br>落州大阪 落<br>が回のロヴイン: 2019/07/20 12/271                                                                                                    |
| 戻る         こメニュー > ユーザ         スメニュー > ユーザ         スメニュー > ユーザ         スノニュー > ユーザ         スノニュー > ユーザ         スノニュー > ユーザ         スノニュー > ユーザ         スノニュー > ユーザ         スノニュー > ユーザ         スノールコード         グル - ブコード         部署コード         届けた名・会社名         部署名         担当者         郵便番号         都道府県         市区郡町村         番地         ビル・マンション名         電話番号1         電話番号2         備考1 | 2       Wskasu Legistics system2         - 情報変更メニュー > 届け先変更 > 届け先変更確認         D1046R3         00 メールコード         001         A001 部署01         会社名         担当者         136-0083         東京都         江東区         若洲2-3-7         03-3522-3339 |                                                                                                    |

## 第9章 ログアウト

L

| サービスメニュー<br>ー                                   | u Logistics system2<br>ローザコード: sys1046/3<br>文ーザコード: sys1046/3<br>安福士自体<br>第回のログイン: 2019: 07/03 11:58:43<br>ログアウト |
|-------------------------------------------------|----------------------------------------------------------------------------------------------------|
| 商品発注メニュー 商品発注を行います。 商品発注                        |                                                                                                    |
| <u> 照会メニュー</u><br>発注・在庫の照会を行います。 <u> 照</u> 会    | 各画面内右上の「ログアウト」を<br>クリックします。                                                                                      |
| ユーザー情報変更メニュー<br>ユーザー情報・届け先の変更を行います。<br>ユーザー情報変更 |                                                                                                    |

## 第10章 システムの利用環境

#### システム環境

OS環境 当サイトは、Windows(7及び10各日本語版)の利用に最適化されております。 ご使用の機器や環境により一部の動作や表示が正しく行われない可能性があります。

推奨ブラウザ

Microsoft Internet Explorer 11.0 日本語版 以降 推奨以外のブラウザや推奨以前のバージョンのブラウザをご利用の場合、一部の動作や表示が正しく行われない 可能性があります。推奨ブラウザでのご利用をお願いいたします。

画面解像度 1280×1024 ピクセル以上でご利用ください。

JavaScriptについて 当サイト内のページでは、JavaScriptを使用しています。 当サイト内の機能をご利用頂く為には、JavaScriptが使用可能なブラウザ設定でお願いします。 通常は各ブラウザとも「有効」に設定されています。

#### 【設定方法】

Microsoft Internet Explorer 11.0 日本語版 以降 メニューのツール - インターネットオプション - セキュリティ - レベルのカスタマイズで設定

PDFファイルについて

当サイト内のページでは、PDF(Portable Document Format)ファイルを使用しています。 当サイト内の機能をご利用頂く為には、Adobe Reader (Ver.6以降のもの)をインストールする必要があります。

スタイルシートについて 当サイト内のページでは、スタイルシートを使用しています。 当サイト内の機能をご利用頂く為には、 スタイルシートが使用可能なブラウザ設定でお願いします。 通常は各ブラウザとも「有効」に設定されています。

【設定方法】

Microsoft Internet Explorer 11.0 日本語版 以降 メニューのツール - インターネットオプション - 全般 - ユーザー補助で設定

クッキー(Cookie)について

当サイト内のページでは、クッキー(Cookie)を使用しています。 当サイト内の機能をご利用頂く為には、クッキー(Cookie)が使用可能なブラウザ設定でお願いします。 (通常は各ブラウザとも「有効」に設定されています。)

※クッキー(Cookie)とは、当サイト内を利用するパソコンを識別する情報や当サイト内 がご利用者のパソコンとの画面間の 情報引継ぎを管理し、同一人物であることを確認する ことが可能な技術を指します。

【設定方法】

Microsoft Internet Explorer 11.0 日本語版 以降 メニューのツール - インターネットオプション - プライバシー - 詳細設定で設定 公益財団法人 自動車自サイクル促進センター

-----

Japan Automobile Recycling Promotion Center

〒105-0012 東京都港区芝大門1-1-30 日本自動車会館

https://www.jarc.or.jp

自動車リサイクルシステムに関するお問合せ先

## 自動車リサイクルコンタクトセンター TEL:050-3786-7755

受付時間

9:00~18:00 (土日祝日・年末年始等を除く)